| Generic Sub-Issue                                                                                                    | Associated Manifestation or<br>Possible Reason                                                                                                    | Minimum Troubleshooting Steps Required<br>by the Wemo agent prior to RMA or<br>Escalation                                                                                                    |
|----------------------------------------------------------------------------------------------------|----------------------------------------------------------------------------------------------------|----------------------------------------------------------------------------------------------------|
| No Power on the Wemo<br>device                                                                                        | <ul> <li>Broken Power Outlet</li> <li>Defective Unit</li> </ul>                                                                                                    | <ul> <li>Advise customer to try plugging in the device to other power outlets</li> <li>If the customer tried it, the Wemo agent can deem the device defective</li> </ul>                                                                                                    |
| Appliance plugged in to the<br>Wemo device is not getting<br>any power                                                | <ul> <li>Wemo Device short-<br/>circuited</li> <li>Issues with the device<br/>plugged in to the Wemo<br/>device</li> <li>Defective Unit</li> </ul>                                                     | <ul> <li>Check power rating of the appliance,<br/>make sure that it will not exceed the<br/>threshold amount for WeMo</li> <li>Advise the customer to try plugging in<br/>the device/appliance plugged in to the<br/>Wemo device directly to the power outlet</li> <li>Try plugging in a different devic into the<br/>Wemo device</li> <li>If the Wemo agent has tried these<br/>isolation, the device can be deemed<br/>defective</li> </ul>                                                                                                    |
| Wemo device can't be<br>controlled manually                                                                           | <ul> <li>The device may have froze<br/>and stopped working<br/>manually</li> <li>Wires may have been lose</li> <li>Wemo Device short-<br/>circuited</li> </ul>                                         | <ul> <li>Restart the Wemo device</li> <li>Restart with the circuit breaker<br/>(only for Wemo lightswitch or dimmer)</li> <li>Reset and then reconfigure the Wemo<br/>Device</li> </ul>                                                                                                    |
| Device shows up as not<br>detected (Local<br>Access)/Device is not<br>showing up on the device list<br>(Local Access) | <ul> <li>Device is not plugged in</li> <li>Device is no longer<br/>connected to the network</li> <li>handheld device is not<br/>connected to the same<br/>network as to the Wemo<br/>device</li> </ul> | <ul> <li>Make sure that the device is plugged in properly</li> <li>Make sure that the handheld device is connected to the same network as the Wemo device</li> <li>Check the status of the Wi-Fi light and check if it's online</li> <li>Restart the Wemo device</li> <li>Check if under the Remote Access page of the Wemo App, it shows that it is connected to the same network where the Wemo device should be connected</li> <li>Uninstall and reinstall the Wemo App</li> <li>Reset and Reconfigure the device</li> <li>Check if the Wemo device shows up under the DHCP client list and try to ping the device. If it's RTO (Request Timed out), deem the device defective</li> </ul> |

| Device shows up as not        | Remote Access is disabled                       | Make sure remote access is enabled                        |
|-------------------------------|-------------------------------------------------|-----------------------------------------------------------|
| detected (Remote              | <ul> <li>Handheld device used for</li> </ul>    | <ul> <li>Make sure that handheld device has</li> </ul>    |
| Access)/Device is not         | remote access doesn't have                      | activeinternet connection (mobile data or                 |
| showing up on the device list | internet connection                             | Wi-Fi)                                                    |
| (Remote Access)               | <ul> <li>Router on the local</li> </ul>         | <ul> <li>Check if local internet connection is</li> </ul> |
|                               | network doesn't have                            | active                                                    |
|                               | internet connection                             | <ul> <li>Make sure firmware is updated</li> </ul>         |
|                               | <ul> <li>Outdated firmware</li> </ul>           | <ul> <li>Make sure Wemo devices are working</li> </ul>    |
|                               | <ul> <li>Wemo devices were</li> </ul>           | locally                                                   |
|                               | unplugged or disconnected                       | • Open ports (8080, 8443, 3478). Advise                   |
|                               | from the local network                          | the customer to contact router                            |
|                               |                                                 | manufacturer for assistance                               |
|                               |                                                 | <ul> <li>Reset and Reconfigure Wemo device</li> </ul>     |
| Remote Access is not          | <ul> <li>Wemo App is outdated</li> </ul>        | Make sure that the Wemo App is                            |
| enabling                      | <ul> <li>Router on the local</li> </ul>         | updated                                                   |
|                               | network doesn't have                            | <ul> <li>Make sure that there's a working</li> </ul>      |
|                               | internet connection                             | internet connection                                       |
|                               | <ul> <li>Outdated firmware</li> </ul>           | <ul> <li>Make sure firmware of the Wemo</li> </ul>        |
|                               | <ul> <li>Handheld device not</li> </ul>         | devices are udpated                                       |
|                               | connected to the same                           | <ul> <li>Make sure that handheld device is</li> </ul>     |
|                               | network as the Wemo device                      | connected to the same network as the                      |
|                               | <ul> <li>Router firewall is blocking</li> </ul> | Wemo device                                               |
|                               | remote access                                   | • Open ports (8080, 8443, 3478). Advise                   |
|                               |                                                 | the customer to contact router                            |
|                               |                                                 | manufacturer for assistance                               |
|                               |                                                 | <ul> <li>Reset and Reconfigure Wemo device</li> </ul>     |
| Device is not connecting to   | <ul> <li>Network is not compatible</li> </ul>   | <ul> <li>Forget the Wemo SSID and 2.4 GHz</li> </ul>      |
| the wireless network (error   | with the Wemo device                            | network                                                   |
| message: "Failure to connect  | <ul> <li>Wireless Interference</li> </ul>       | <ul> <li>Switch off cellular data</li> </ul>              |
| to wireless network/ Error    | <ul> <li>Wemo device may be too</li> </ul>      | <ul> <li>Turn off and Delete Wemo from iCloud</li> </ul>  |
| msg "please try to reenter    | far away from the router                        | (for iOS devices)                                         |
| your wifi password")          |                                                 | <ul> <li>Turn off smart network switch for</li> </ul>     |
|                               |                                                 | android devices                                           |
|                               |                                                 | <ul> <li>Reinstall Wemo App</li> </ul>                    |
|                               |                                                 | <ul> <li>Make sure phone is connected to the</li> </ul>   |
|                               |                                                 | 2.4 GHz SSID ; check if router is setup to                |
|                               |                                                 | have same SSID for both 2.4 and 5 Ghz                     |
|                               |                                                 | <ul> <li>Run again the setup</li> </ul>                   |
|                               |                                                 | <ul> <li>Isolate by setting up the Wemo device</li> </ul> |
|                               |                                                 | and connect it to a hotspot                               |

| Device tile is stuck at    | Wemo device may not                           | Check the internet speed                                      |
|----------------------------|-----------------------------------------------|---------------------------------------------------------------|
| updating the firmware      | have responded to the                         | Check if Wemo device is controllable on                       |
|                            | Wemo App though it's done                     | the App.                                                      |
|                            | updating the firmware                         | Check Wemo LED                                                |
|                            | • Firmware update takes                       | • If not controllable on the App and the                      |
|                            | time due to internet                          | LED is not blinking as an indication that it                  |
|                            | connection                                    | is updating, do the ff:                                       |
|                            |                                               | - Close the App so it is no longer                            |
|                            |                                               | - running in the background                                   |
|                            |                                               | - Switch smart device from Local WI-FI to                     |
|                            |                                               | Remote (3G Cellular) connection                               |
|                            |                                               | Start the WEMO App                                            |
|                            |                                               | - Check if Wemo is already controllable on                    |
|                            |                                               | the App, then switch to Wi-Fi connection.                     |
|                            |                                               | <ul> <li>If LED is OFF, do the ff:</li> </ul>                 |
|                            |                                               | - Double check the firmware and make                          |
|                            |                                               | sure it has been successfully updated                         |
|                            |                                               | <ul> <li>Force close/re-launch the Wemo App</li> </ul>        |
|                            |                                               | - Reinstall Wemo App                                          |
|                            |                                               | - Try another smart phone                                     |
|                            |                                               | - Restart the phone                                           |
|                            |                                               | - Network power cycle                                         |
|                            |                                               | <ul> <li>Reset and redo Setup (Should be the last</li> </ul>  |
|                            |                                               | resort)                                                       |
|                            |                                               | - Double check the firmware and make                          |
|                            |                                               | sure it has been successfully updated                         |
|                            |                                               |                                                               |
| Wemo device not updating   | <ul> <li>Handheld device used is</li> </ul>   | <ul> <li>Force close and open app</li> </ul>                  |
| the firmware (prompted but | connected to a different                      | <ul> <li>Disable/Enable Remote Access</li> </ul>              |
| Wemo device won't update)  | wireless network                              | <ul> <li>If there's still no prompt restart the</li> </ul>    |
|                            | <ul> <li>no internet connection on</li> </ul> | Wemo device                                                   |
|                            | the network                                   | <ul> <li>If there's still no prompt for an update,</li> </ul> |
|                            |                                               | reset and reconfigure the device                              |
|                            |                                               |                                                               |
| Wemo device is not         | Handheld device used is                       | Force close and open the Wemo App                             |
| updating firmware (not     | connected to a different                      | Restart the wemo device                                       |
| prompted for a firmware    | wireless network                              | Iry updating again the firmware                               |
| udpate                     | • no internet connection on                   | • If the update still did not push through,                   |
|                            | the network                                   | reset the device and attempt again to                         |
|                            |                                               | update the firmware                                           |
|                            |                                               | • Open the following ports (both UDP and                      |
|                            |                                               |                                                               |
|                            |                                               | - 8080                                                        |
|                            |                                               | - 8443                                                        |
|                            |                                               | - 34/8                                                        |
|                            |                                               |                                                               |
|                            |                                               | - 8080<br>- 8443<br>- 3478                                    |

| Rules are not working at all                  | <ul> <li>Firmware is outdated</li> <li>Incorrect type of rule was selected</li> <li>Rule was disabled</li> </ul>                                                                    | <ul> <li>Update the firmware</li> <li>Check if the rule created is correct</li> <li>Make sure rule is enabled</li> <li>Delete/re-create the rule</li> <li>Create the rule using a different<br/>handheld device</li> <li>Reset and Reconfigure the device</li> </ul>                                                                                                    |
|-----------------------------------------------|----------------------------------------------------------------------------------------------------|----------------------------------------------------------------------------------------------------|
| Rules are working at<br>incorrect times       | <ul> <li>location settings t on both<br/>the Wemo App and phone<br/>settings is incorrect</li> <li>Firmware is outdated</li> <li>Incorrect type of rule was<br/>selected</li> </ul> | <ul> <li>Check location settings if it's correct on<br/>both the Wemo App and phone settings</li> <li>Check the timezone set on the router</li> <li>Check if the rule created is correct</li> <li>Delete/re-create the rule</li> <li>Create the rule using a different<br/>handheld device</li> <li>Update the firmware</li> <li>Reset and Reconfigure the device</li> </ul> |
| Rules are not saving                          | <ul> <li>Wemo App and Wemo<br/>device's firmware is<br/>outdated</li> <li>Wemo device is not active</li> <li>No active internet<br/>connection</li> </ul>                           | <ul> <li>Make sure Wemo App and Wemo's firmware is updated</li> <li>Make sure Wemo device is active</li> <li>Make sure internet connection is working fine</li> <li>Uninstall and reinstall the Wemo App</li> <li>Try other handheld devices</li> <li>Reset and reconfigure Wemo devices</li> </ul>                                                                          |
| Deleted Rules are still<br>working            | <ul> <li>Wemo App is outdated and<br/>firmware is outdated</li> <li>Wemo Rules is still stored<br/>on the cloud</li> </ul>                                                          | <ul> <li>Make sure Wemo App and Wemo's firmware is updated</li> <li>Rest Names, Rules and Data on the Wemo App</li> <li>Delete Wemo App from the iCloud (for iOS)</li> <li>Clear cache and data (for Android)</li> <li>Uninstall and reinstall the Wemo App</li> <li>Reset and reconfigure Wemo devices</li> </ul>                                                           |
| Motion Detection is Too<br>Sensitive (NetCam) | <ul> <li>Sentivity is set to max</li> <li>Firmware is outdated</li> <li>location of the camera may<br/>be prone to a lot of motion</li> </ul>                                       | <ul> <li>Check and adjust the sensitivity level</li> <li>Check the location of the camera.</li> <li>Isolate by relocating the camera</li> <li>Update firmware</li> <li>Restart the NetCam</li> <li>Reset and reconfigure device</li> </ul>                                                                                                    |

| Not Receiving Notification<br>3rd Party Services                               | <ul> <li>email notification is<br/>disabled</li> <li>email notifications were<br/>routed to spam or junk</li> <li>Firmware is outdated</li> <li>location of the camera may<br/>not be expose to any motion</li> <li>Wemo devices are</li> </ul> | <ul> <li>enable email notfication</li> <li>Check Spam or junk. If so, add Belkin-<br/>NetCam@belkin.com to the contact list of<br/>their email</li> <li>Update Firmware</li> <li>Restart the NetCam</li> <li>Reset and reconfigure device</li> <li>Make sure Wemo devices are working</li> </ul> |
|--------------------------------------------------------------------------------|----------------------------------------------------------------------------------------------------|----------------------------------------------------------------------------------------------------|
| Integration Issues                                                             | unplugged and not<br>connected to the network<br>• Remote access is disabled<br>• Firmware is outdated                                                                                                    | on the Wemo App<br>• Make sure Remote Access is enabled<br>• Check and update firmware if necessary<br>• Reset and Reconfigure Wemo devices                                                                                                    |
| Wemo App crashes                                                               | <ul> <li>Wemo app is outdated</li> <li>OS version of the handheld<br/>device is on beta or no<br/>supported</li> <li>Wemo app is not<br/>downloaded from App Store<br/>or play Store (customer is<br/>using an APK file)</li> </ul>             | <ul> <li>Make sure Wemo App is updated</li> <li>Make sure that the handheld device's operating system and the Wemo App is an official release</li> <li>Uninstall and reinstall App</li> <li>Restart handheld device</li> <li>Try other handheld device for isolation</li> </ul>                  |
| Foregin/Old devices showing<br>up on the Wemo App                              | <ul> <li>Foreign /old device is saved<br/>on the Wemo Cloud</li> </ul>                                                                                                    | <ul> <li>Disable/re-enable remote access</li> <li>Uninstall and reinstall the Wemo App</li> </ul>                                                                                                    |
| Can't log to my NetCam<br>account                                              | <ul> <li>Incorrect Username and<br/>password</li> <li>NetCam App is outdated</li> <li>Cloud outage/maintenance</li> </ul>                                                                                                    | <ul> <li>Check if username and password is correct</li> <li>Uninstall and reinstall the NetCam App</li> <li>Try logging in at netcam.belkin.com</li> <li>Check if there is an ouatge/maintenance</li> <li>Retrieve username and password</li> <li>Create a new account</li> </ul>                |
| Receiving notifications from<br>a NetCam that does not<br>belong to the caller | <ul> <li>Customer may have a<br/>friend/relatives who used his<br/>email address</li> <li>NetCam may have been<br/>shared to the email address</li> </ul>                                                                                       | NA                                                                                                    |

| Dimmer does not dim<br>properly/ or doesn't dim at<br>all                                            | <ul> <li>bulb used is not supported</li> <li>bulb used is not dimmable</li> <li>bulb exceeded the<br/>maximum wattage capacity<br/>of the device</li> </ul>                                                                             | <ul> <li>Check if bulb is under the supported<br/>bulbs</li> <li>Check if the bulb can be deemed using a<br/>regular dimmer</li> <li>Check the power output of the bulb</li> <li>Restart the Wemo Dimmer</li> <li>Reset and Reconfigure the Wemo<br/>Dimmer</li> </ul>                                                                                                    |
|----------------------------------------------------------------------------------------------------|----------------------------------------------------------------------------------------------------|----------------------------------------------------------------------------------------------------|
| bulbs, connected to the<br>dimmer, are flickering after a<br>power outage                            | <ul> <li>bulb used is not supported</li> <li>bulb used is not dimmable</li> <li>bulb exceeded the<br/>maximum wattage capacity<br/>of the device</li> </ul>                                                                             | <ul> <li>If there are multiple bulbs, advise the customer to remove and leave only 1 for isolation</li> <li>Manually calibrate the bulb</li> <li>Reset and reconfigure the Wemo Dimmer</li> </ul>                                                                                                    |
| Wemo app does not show<br>the power usage or shows<br>incorrect information from<br>the Wemo insight | <ul> <li>Threshold is higher than<br/>the output wattage of the<br/>plugged in device</li> <li>Device exceeded the<br/>power capacity of the Wemo<br/>Insight Switch</li> <li>Wemo App and firmware is<br/>outdated</li> </ul>          | <ul> <li>Check and adjust threshold on the<br/>Wemo App</li> <li>Try plugging in other devices</li> <li>Check if the device plugged in is within<br/>the power capacity of the Wemo insight<br/>switches</li> <li>Clear Data Usage via the Wemo App</li> <li>Restart the Wemo Insight Switch</li> <li>Upate Firmware and uninstall/reinstall<br/>the Wemo App</li> <li>Reset and Reconfigure the device</li> </ul>                                                                        |
| IFTTT trigger is not working/<br>IFTTT Wemo Service is not<br>enabling                               | <ul> <li>Remote Access is disabled</li> <li>Incorrect applet was used</li> <li>IFTTT account use to setup<br/>the applet or service is not<br/>the same account associated<br/>to the Wemo App</li> <li>Firmware is outdated</li> </ul> | <ul> <li>Check if remote access is enabled</li> <li>Check if the Wemo devices are working remotely</li> <li>Check the applet created</li> <li>Check if correct IFTTT account was used</li> <li>disable remote access</li> <li>uninstall and reinstall app</li> <li>enable again remote access</li> <li>connect again to IFTTT</li> <li>make sure that the app prompts you to login againt he IFTTT account</li> <li>Update Firmware</li> <li>Reset and reconfigure Wemo device</li> </ul> |

|                            | T                                            | · · · · · · · · · · · · · · · · · · ·                     |
|----------------------------|----------------------------------------------|-----------------------------------------------------------|
| Wemo Bridge is not showing | <ul> <li>Handheld device used to</li> </ul>  | <ul> <li>Check the Wi-Fi connection of the</li> </ul>     |
| up on the Apple HomeKit    | connect setup the Wemo                       | device being used                                         |
| App during setup           | Bridge may not be connected                  | • Check if the Wemo Bridge is properly                    |
|                            | to the same network where                    | connected to the ethernet port and                        |
|                            | the Wemo Bridge is                           | there's power                                             |
|                            | connected                                    | • Restart the Wemo Bridge and the                         |
|                            | <ul> <li>Firmware issue</li> </ul>           | router where the bridge is connected                      |
|                            |                                              | • Connect the Wemo Bridge to a different                  |
|                            |                                              | ethernet port                                             |
|                            |                                              | <ul> <li>Reset the Wemo Bridge and try to run</li> </ul>  |
|                            |                                              | the setup again                                           |
|                            |                                              | <ul> <li>Update the Firmware of the Wemo</li> </ul>       |
|                            |                                              | Bridge                                                    |
| Wemo devices are not       | Wemo devices are not                         | Make sure that the Wemo devices are                       |
| showing up or unresponsive | connected to the same                        | connected to the same network as the                      |
| on the Apple HomeKit App   | network as the Wemo Bridge                   | Wemo Bridge                                               |
|                            | <ul> <li>User may be trying to</li> </ul>    | • If customer is trying to access the                     |
|                            | access the Wemo devices on                   | devices remotely, verify if the customer                  |
|                            | the Apple HomeKit App                        | has a Homehub                                             |
|                            | remotely without a                           | <ul> <li>Check if the Wemo devices are working</li> </ul> |
|                            | Homehub                                      | on the Wemo App                                           |
|                            | <ul> <li>Wemo devices are offline</li> </ul> | - if the devices are not detected on the                  |
|                            |                                              | Wemo App, follow the guidelines above                     |
|                            |                                              | about the Wemo devices not showing up                     |
|                            |                                              | on the Wemo App                                           |
|                            |                                              | - if the devices are showing up on the                    |
|                            |                                              | Wemo App, but not on the Wemo Bridge,                     |
|                            |                                              | check the light indicator of the Wemo                     |
|                            |                                              | Bridge and verify if it's properly connected              |
|                            |                                              | to the network                                            |
|                            |                                              | • Restart the Wemo devices, including the                 |
|                            |                                              | Wemo Bridge and the router                                |
|                            |                                              | <ul> <li>Reset the Wemo Bridge and set it up</li> </ul>   |
|                            |                                              | again                                                     |
|                            |                                              | Update the firmware                                       |
|                            |                                              |                                                           |
|                            |                                              |                                                           |
| Wemo Bridge is not turning | • Wemo Bridge si not getting                 | • Make sure that the Wemo Bridge is                       |
| on at all                  | enough power                                 | getting enough power                                      |
|                            | <ul> <li>Device is detective</li> </ul>      | - if the Wemo Bridge is powered through                   |
|                            |                                              | the router, make sure that it's plugged in                |
|                            |                                              | to USB 3.0                                                |
|                            |                                              | - if the Wemo Bridge is powered with its                  |
|                            |                                              | wall adapter, plug it in on a different                   |
|                            |                                              | adapter for isolation                                     |
|                            |                                              | Deem the device detective                                 |

| Firmware Update<br>Required                                  | Level 2<br>Troubleshooting<br>required                                                                                                    |
|--------------------------------------------------------------|----------------------------------------------------------------------------------------------------|
| No                                                           | No                                                                                                    |
| No                                                           | No                                                                                                    |
| No                                                           | No                                                                                                    |
| Yes, if the device<br>shows up eventually<br>on the Wemo App | Yes, if:<br>• there are multiple<br>Wemo devices<br>experiencing the<br>same concern<br>• If there is a reply<br>after pinging the<br>Wemo device |

| Yes | Yes                                                                               |
|-----|-----------------------------------------------------------------------------------|
| Yes | Yes                                                                               |
| Yes | Yes, if there are<br>multiple Wemo<br>devices are<br>experiencing this<br>concern |

| NA  | Yes                                                                            |
|-----|--------------------------------------------------------------------------------|
| Yes | Yes, if there are<br>multiple Wemo<br>devices experiencing<br>the same concern |
| Yes | Yes, if there are<br>multiple Wemo<br>devices experiencing<br>the same concern |

| Yes | Yes, if there are<br>multiple Wemo<br>devices experiencing<br>the same concern |
|-----|--------------------------------------------------------------------------------|
| Yes | Yes, if there are<br>multiple Wemo<br>devices experiencing<br>the same concern |
| Yes | Yes, if there are<br>multiple Wemo<br>devices experiencing<br>the same concern |
| Yes | Yes, if there are<br>multiple Wemo<br>devices experiencing<br>the same concern |
| Yes | Yes, if there are<br>multiple Netcams<br>experiencing the<br>same concern      |

| Yes | Yes, if there are<br>multiple Netcams<br>experiencing the<br>same concern                                        |
|-----|----------------------------------------------------------------------------------------------------|
| Yes | Yes, after contacting<br>3rd party<br>manufacturer or<br>customer refuse to<br>contact 3rd party<br>manufacturer |
| No  | Yes                                                                                                    |
| No  | Yes (Follow Cloud<br>Removal Request<br>Process for isolation)                                                   |
| NA  | Yes                                                                                                    |
| NA  | Yes                                                                                                    |

| Yes | Yes                                                                     |
|-----|-------------------------------------------------------------------------|
| Yes | Yes, if multiple bulbs<br>have the same<br>problem                      |
| Yes | Yes                                                                     |
| Yes | Yes, after contacting<br>IFTTT or customer<br>refuse to contact<br>them |

| Yes | Yes |
|-----|-----|
| Yes | Yes |
| No  | NO  |